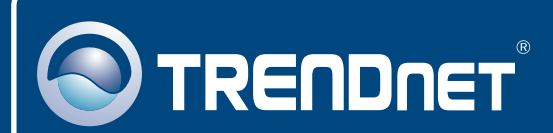

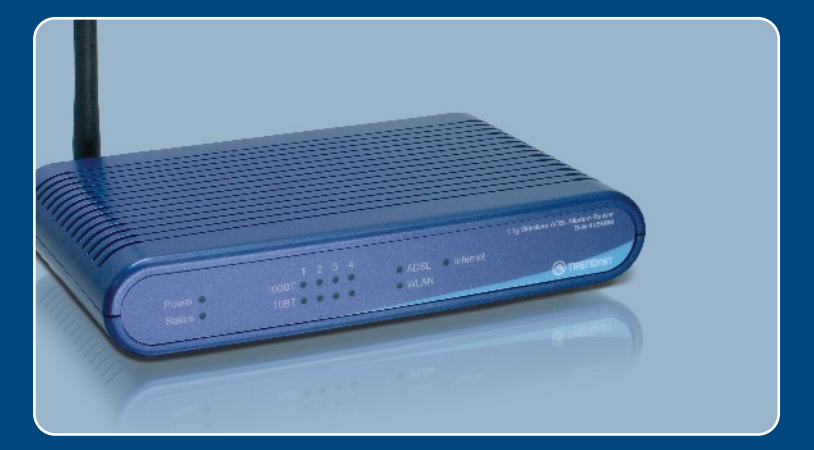

# Quick Installation Guide

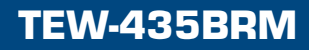

## **Table of Contents**

| Deutsch                                               | 1 |
|-------------------------------------------------------|---|
| 1. Bevor Sie anfangen<br>2. Installation der Hardware | 1 |
| 3. Konfiguration des Modems                           | 4 |
| Troubleshooting                                       | 7 |

## 1. Bevor Sie anfangen

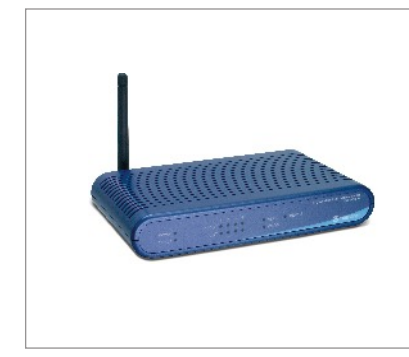

#### Packungsinhalt

- TEW-435BRM
- Kurzanleitung zur Installation
- CD mit Bedienungsanleitung
- 1 abnehmbare 2dBi-Antenne
- 1 RJ-45-Ethernetkabel (gelb)
- 1 RJ-11-Telefonkabel (grau)
- Ständer
- Netzteil

#### Voraussetzungen für die Installation

- Funktionierender DSL-Internetanschluss
- Computer mit korrekt installiertem verdrahtetem oder drahtlosem Netzwerkadapter
- Webbrowser: Internet Explorer (5.0 oder höher) oder Netscape Navigator (4.7 oder höher)

#### **Anwendung**

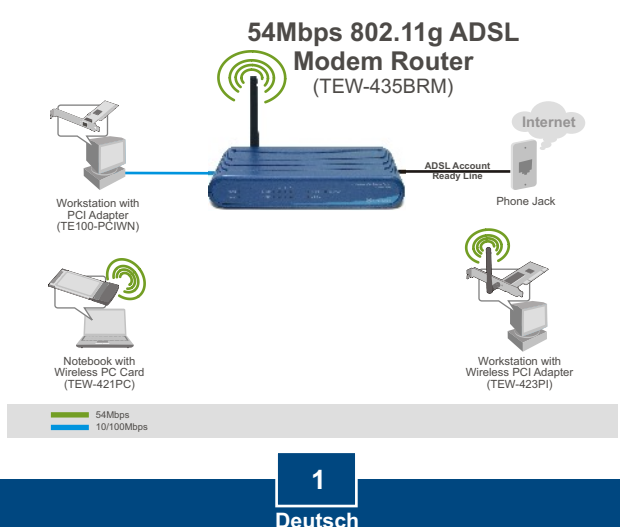

#### Erfassung von Informationen über den Internet Service Provider (ISP)

Erfassung von Informationen über den Internet Service Provider (ISP)

Prüfen Sie bitte die Art Ihrer DSL-Internet-Breitbandverbindung zu Ihrem ISP und vergewissern Sie sich, dass Sie über alle Informationen für eine der folgenden Verbindungsarten verfügen:

A. Dynamische IP-Verbindung

Ihr ISP verlangt eventuell, dass Sie einen bestimmten Host- oder Domain-Namen verwenden.

| B. Statische oder feste IP-Verbindung    Internet-IP-Adresse:                                                                                                    | ))             |
|----------------------------------------------------------------------------------------------------|----------------|
| C. Dynamische PPPoE- oder PPPoA-IP-Verbindung<br>Benutzername:<br>Kennwort:                                                                                                |                |
| D. Statische oder feste IPoA-Verbindung (IP über ATM)<br>Internet-IP-Adresse: (z.B. 215.24.24.129<br>Subnet Mask:<br>Gateway-IP-Adresse:<br>Primäre DNS:<br>Sekundäre DNS: | <del>)</del> ) |

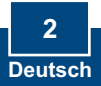

## 2. Installation der Hardware

- 1. Befestigen Sie den Ständer an der Seite des Geräts.
- 2. Verbinden Sie ein Ende des gelben RJ-45-Kabels mit einem LAN-Port des TEW-435BRM. Verbinden Sie das andere Ende des Kabels mit dem Ethernet-Port des Computers. Schließen Sie die abnehmbare 2dBi-Antenne an.
- Verbinden Sie ein Ende des grauen RJ-11-Kabels mit dem ADSL-Port des TEW-435BRM. Verbinden Sie das andere Ende des Kabels mit einer Telefondose.
- 4. Verbinden Sie das Netzteil mit dem TEW-435BRM und stecken Sie es in eine Steckdose.
- 5. Prüfen Sie, dass die folgenden Anzeigen leuchten: Stromversorgung, LAN und WLAN.

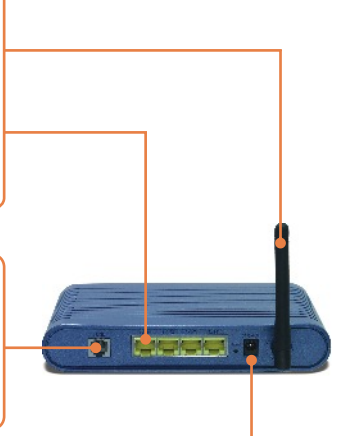

### 3. Konfiguration des Modems

<u>Hinweis:</u> Es ist zu empfehlen, das Modem von einem verdrahteten Computer aus zu konfigurieren.

about:blank - Microsoft Internet Explorer 1. Öffnen Sie einen Webbrowser und File Edit View Favorites Tools Help geben Sie in die Adressleiste 🔇 Back 🔹 🐑 - 💌 😰 🐔 🔎 Search http://192.168.0.1 ein. Drücken Address http://192.168.0.1 Sie dann auf die Eingabetaste (Enter). Connect to 192,168.0.1 ? X 2. Geben Sie User name ADSL Router (ANNEX A) (Benutzername) und Password 🖸 admin ¥ Liter name: (Kennwort) ein und klicken Sie auf Password: ..... OK. Remember my password User name: admin Password: password Cancel OK

3. Klicken Sie auf Setup Wizard (Installationsassistent).

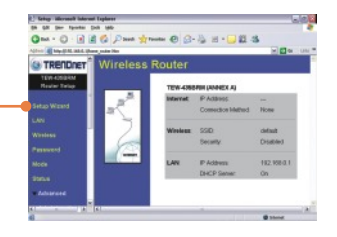

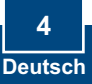

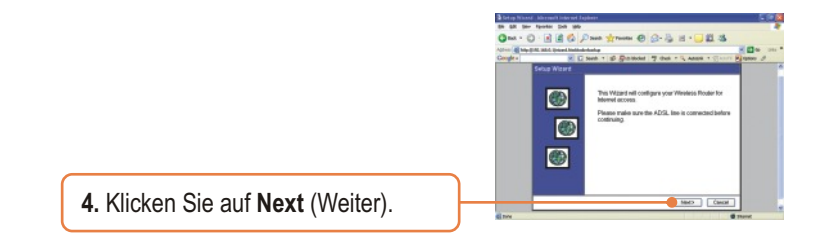

Hinweis: Im Beispiel wird eine PPPOE-Verbindung genutzt.

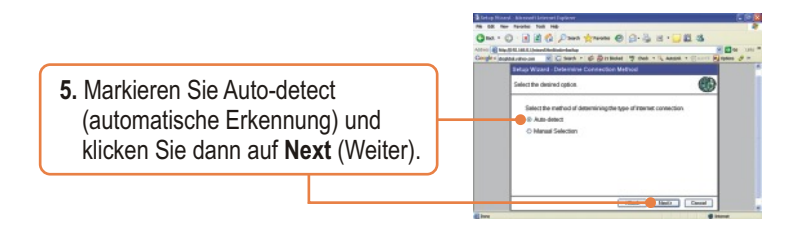

6. Warten Sie, bis die Automatische Erkennung abgeschlossen ist.

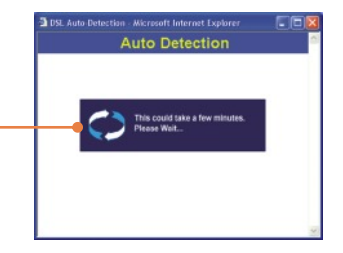

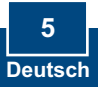

<u>Hinweis:</u> Wenn der Installationsassistent die Art der Internetverbindung nicht automatisch erkennen kann, markieren Sie **Manual Selection** (Manuelle Auswahl) und geben die Informationen entsprechend den Angaben Ihres ISP ein.

 Konfigurieren Sie die Einstellungen entsprechend den Angaben Ihres ISP. Klicken Sie dann auf Next (Weiter).

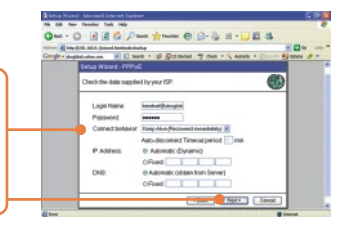

<u>Hinweis:</u> Für andere Verbindungsmethoden folgen Sie nach der automatischen Erkennung bitte den Anleitungen auf dem Bildschirm.

8. Markieren Sie **Test Internet Connection** (Internetverbindung testen) und klicken Sie dann auf **Finish** (Fertigstellen).

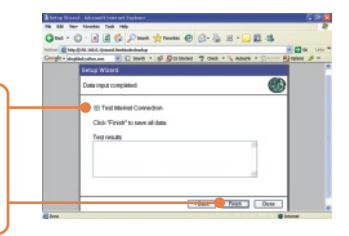

 Kontrollieren Sie, dass die LED "ADSL" leuchtet, und klicken Sie dann auf Close (Schließen).

#### Ihre Installation ist beendet!

Weitere Informationen zu den Konfigurations- und erweiterten Einstellungen des TEW-435BRM finden Sie im Abschnitt "Problembehandlung" der Bedienungsanleitung auf der beiliegenden CD-ROM oder auf der Website von TRENDnet unter http://www.trendnet.com.

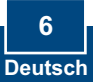

Q1: I typed http://192.168.0.1 in my Internet Browser's Address Bar, but an error message says "The page cannot be displayed." How can I get into the TEW-435BRM's web configuration page?

A1: First, check your hardware settings again by following the instructions in Section 2. Second, make sure the LAN and WLAN lights are lit. Third, make sure your TCP/IP settings are set to **Obtain an IP address automatically** (see the steps below).

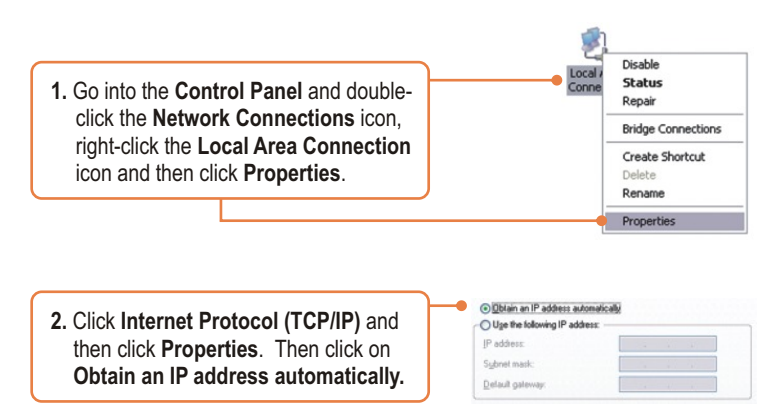

Fourth, press on the factory reset button for 15 seconds.

Q2: The Modem does not auto-detect my DSL connection. What should I do? A2: First, verify that your DSL account is activated. Second, make sure all the cables are properly connected (see Section 2). Third, in Section 3, select manual selection in the Setup Wizard and configure the Modem based on information provided by your ISP.

## **Q3:** All the settings are correct, but I can not make a wireless connection to the Modem. What should I do?

A3: First, double check that the WLAN light on the Modem is lit. Second, power cycle the Modem. Unplug the power to the Modem. Wait 15 seconds, then plug the power back in. Third, log into your Modem (see Section 3). Click on Wireless and make sure **Enable Access Point** is checked. Fourth, contact the manufacturer of your wireless network adapter. Make sure the wireless network adapter is configured with the proper SSID. The preset SSID of the Access Point is **default**.

If you still encounter problems or have any questions regarding the **TEW-435BRM**, please contact TRENDnet's Technical Support Department.

#### Certifications

This equipment has been tested and found to comply with FCC and CE Rules. Operation is subject to the following two conditions:

- (1) This device may not cause harmful interference.
- (2) This device must accept any interference received. Including interference that may cause undesired operation.

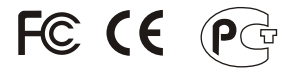

Waste electrical and electronic products must not be disposed of with household waste. Please recycle where facilities exist. Check with you Local Authority or Retailer for recycling advice.

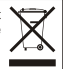

NOTE: THE MANUFACTURER IS NOT RESPONSIBLE FOR ANY RADIO OR TV INTERFERENCE CAUSED BY UNAUTHORIZED MODIFICATIONS TO THIS EQUIPMENT. SUCH MODIFICATIONS COULD VOID THE USER'S AUTHORITY TO OPERATE THE EQUIPMENT.

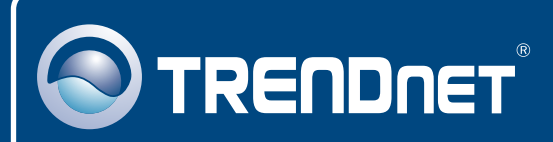

### **TRENDnet** Technical Support

#### US · Canada

Toll Free Telephone: 1(866) 845-3673

24/7 Tech Support

Europe (Germany • France • Italy • Spain • Switzerland • UK)

Toll Free Telephone: +00800 60 76 76 67

English/Espanol - 24/7 Francais/Deutsch - 11am-8pm, Monday - Friday MET

#### Worldwide

Telephone: +(31) (0) 20 504 05 35

English/Espanol - 24/7 Francais/Deutsch - 11am-8pm, Monday - Friday MET

#### **Product Warranty Registration**

Please take a moment to register your product online. Go to TRENDnet's website at http://www.trendnet.com

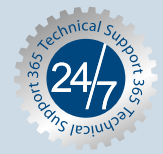

#### TRENDNET

3135 Kashiwa Street Torrance, CA 90505 USA

Copyright ©2006. All Rights Reserved. TRENDnet.